## MAPData

## Autodesk<sup>®</sup> Authorized Training Center

## **Tutorial Autodesk Inventor 2014**

## Geração automática do código dimensional de uma chapa para montagem da lista de peças

 Abra qualquer desenho de chapa que tenha sido criado usando a Template "Sheet Metal.ipt" do Inventor. Os procedimentos abordados neste tutorial também podem ser utilizados para criação/edição de uma Template de chapas.

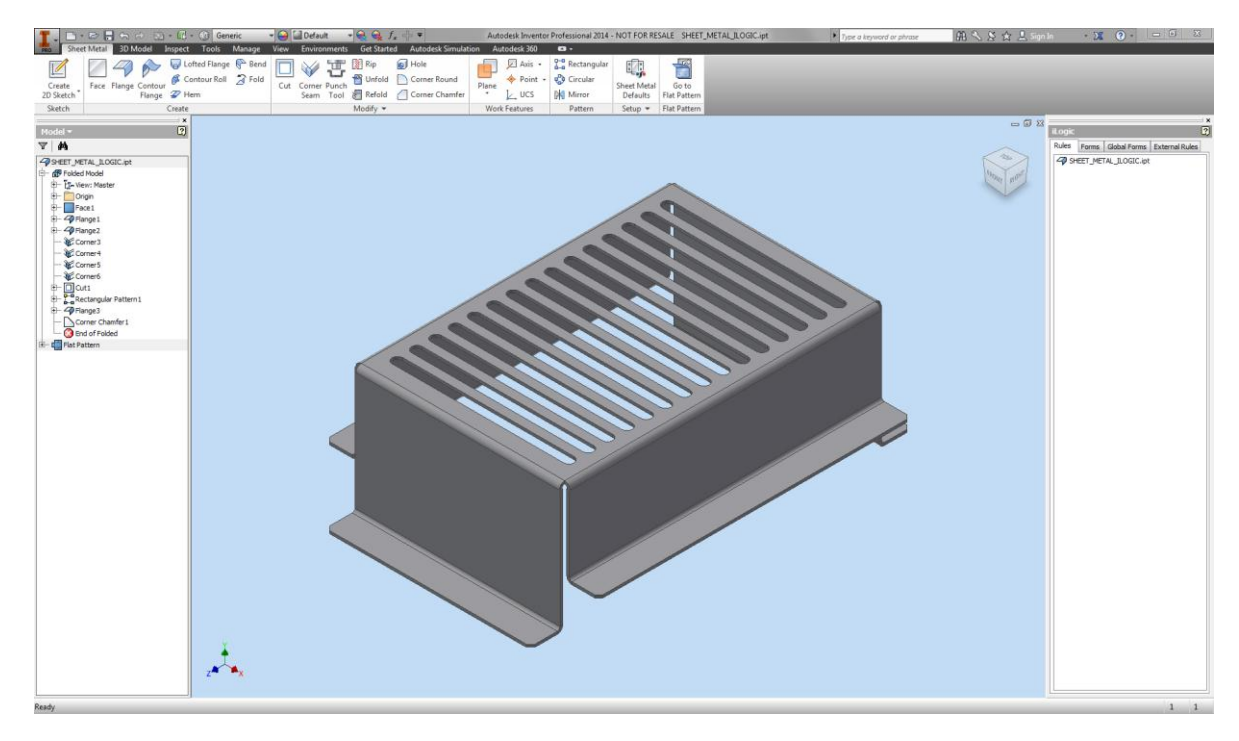

 Com o arquivo de chapa aberto, clique com o botão direito do mouse sobre o nome do arquivo no Browser (1) e, em seguida, clique em iProperties (2).

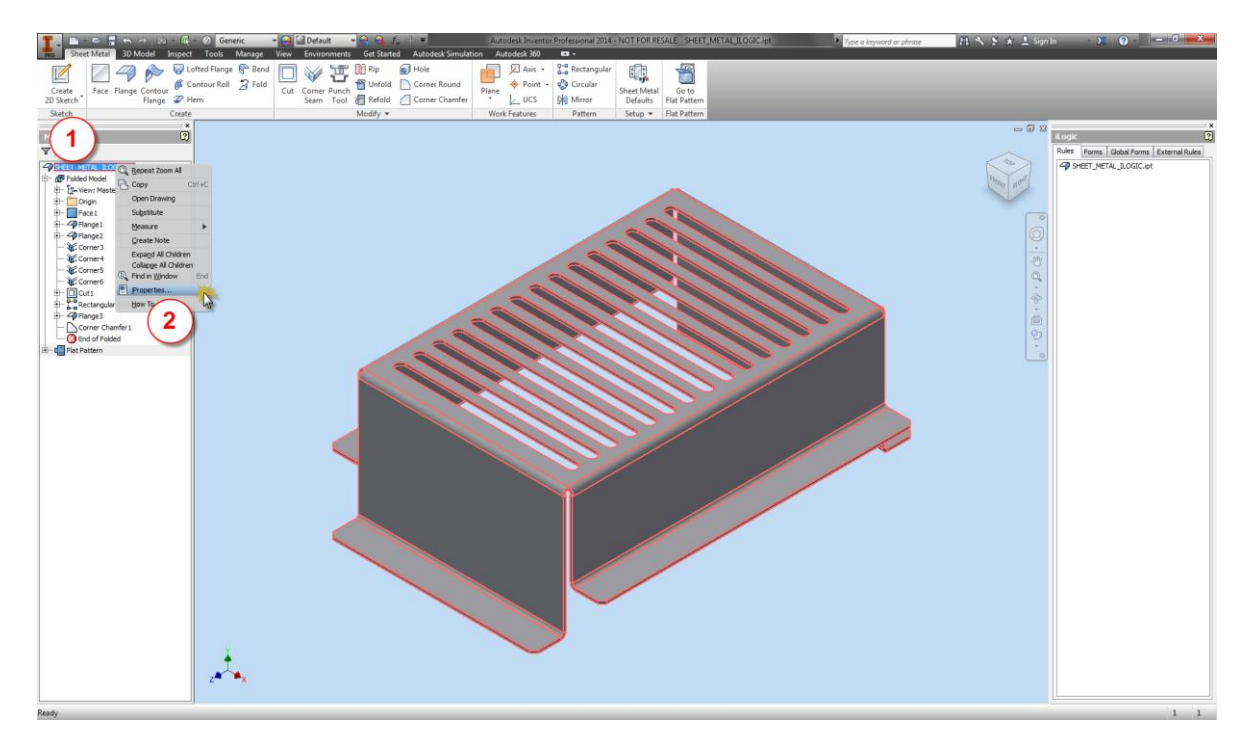

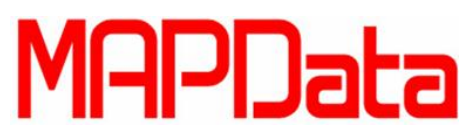

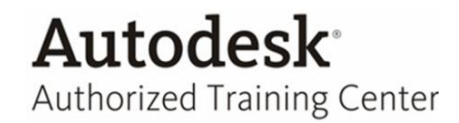

3. Na caixa de diálogos *iProperties*, acesse a aba *Custom* para criar uma propriedade customizada. No campo *Name* (1) escreva **DIMENSOES**, deixe o campo *Value* (2) em branco e clique em *Add* (3) para criar a propriedade. Após criar a propriedade, clique em *OK* para fechar a caixa de dialogo *iProperties*.

| SHEET_MET | TAL_ILOGIC.ipt iProperties              | x  |
|-----------|-----------------------------------------|----|
| Gene 1    | ary Project Status Custom Save Physical | 3) |
| Name:     | DIMENSOES                               |    |
| Type:     | Text   Delete                           |    |
| Value:    | [                                       |    |
| Nan 2     | Value Type                              |    |
|           |                                         |    |
|           |                                         |    |
|           |                                         |    |
|           |                                         |    |
|           |                                         |    |
|           |                                         |    |
|           |                                         |    |
|           |                                         |    |
|           |                                         |    |
|           |                                         |    |
|           | Fechar Cancelar Aplicar                 |    |

4. Acesse a aba Manage (1), no painel iLogic, clique em Add Rule (2).

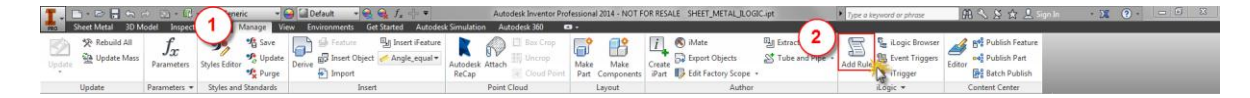

5. De o nome DIMENSOES para a nova Rule e clique em OK.

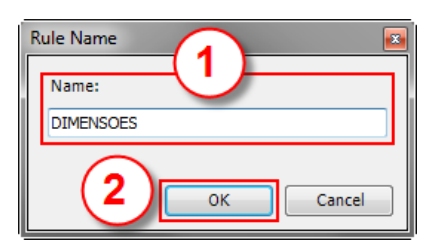

6. Na caixa de dialogo Edit Rule, no Browser System, expanda a categoria Sheet Metal.

| Edit Rule: DIMENSOES                         |                                            |                                       |          | ? 💌        |
|----------------------------------------------|--------------------------------------------|---------------------------------------|----------|------------|
| Snippets r                                   | Model Options Search and Replace Wizards   |                                       |          |            |
| System Custom                                | SHEEI_METAL_LLOGIC.pt     Model Parameters | Parameters Names                      |          |            |
| 14 Hz                                        | $f_x$ Sheet Metal Parameters               | Parameter                             | Equation |            |
| - Components - Properties - Excel Data Links | ⊕ ∰ Folded Model<br>⊕ ∰ Flat Pattern       |                                       |          |            |
| iii-iParts                                   |                                            |                                       |          |            |
| H-Iteatures                                  |                                            |                                       |          |            |
| I - Measure                                  |                                            |                                       |          |            |
| - Work Features                              |                                            |                                       |          |            |
| - Forms                                      |                                            |                                       |          |            |
| MessageBox                                   |                                            |                                       |          |            |
| i Document                                   |                                            |                                       |          |            |
| Intermediate                                 | 🗿 🗋 👗 🐚 🔃 🤊 (*) (建) 建) 😇 😫 I f1            | 'henEnd If 🔻 Keywords 👻 Operators 👻 🔞 |          |            |
| H-BOM                                        |                                            | -                                     |          |            |
| H-Mdu                                        |                                            |                                       |          |            |
| Variables                                    | 1 I                                        |                                       |          |            |
| Material Properties                          |                                            |                                       |          |            |
| - Sheet Metal                                |                                            |                                       |          |            |
| Get Active KFactor                           |                                            |                                       |          |            |
|                                              |                                            |                                       |          |            |
| FlatExtentsWidth                             |                                            |                                       |          | ±          |
| FlatExtentsArea                              |                                            |                                       |          | Ŧ          |
| - Drawing                                    | •                                          |                                       |          | 4          |
| Advanced Drawing API                         |                                            |                                       |          | Ln 2 Col 1 |
| ter Advanced API                             |                                            |                                       |          |            |
| L                                            |                                            |                                       |          | Calicei    |

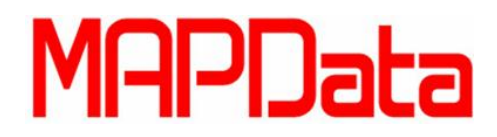

- Autodesk<sup>®</sup> Authorized Training Center
- 7. Agora, dê um duplo clique sobre a opção *Get Active Style* (1), em seguida, substitua o valor **currentStyle** do trecho de texto que foi adicionado a caixa de textos pelo valor **ESPESSURA** (2).

| Edit Rule: DIMENSOES                                                                                                    |                                                                                                |                                      |          | ? ×         |
|----------------------------------------------------------------------------------------------------|------------------------------------------------------------------------------------------------|--------------------------------------|----------|-------------|
| Snippets                                                                                                    | Model Options Search and Replace Wizards                                                       |                                      |          |             |
| System Custom                                                                                                    | G- SHEET_METAL_ILOGIC.ipt                                                                      | Parameters Names                     |          |             |
| Image: Components         Image: Components           Image: Components         Image: Components           Image: Components         Image: Components <td>- Jr, Model Parameters<br/>- Jr, Sheet Metal Parameters<br/>⊕ ∰ Folded Model<br/>⊕ ∰ Flat Pattern</td> <td>Parameter</td> <td>Equation</td> <td></td> | - Jr, Model Parameters<br>- Jr, Sheet Metal Parameters<br>⊕ ∰ Folded Model<br>⊕ ∰ Flat Pattern | Parameter                            | Equation |             |
| - Messagebox<br>                                                                                                    |                                                                                                |                                      |          |             |
| Run Other     BOM     Math     Strings     Variables     Material Proper     Sete Active Style     Get Active Style     -FlatExtentSumdh     -FlatExtentSumdh     -FlatExtentSumdh                                                                                                    | □ ▲ ● ▲ ● ▲ ● ○ ○ 律 律 三 9 IfT<br>ESPESSURA = SheetMetal.GetActiveStyle                         | henEnd If • Keywords • Operators • 0 |          | *<br>*<br>* |
| Advanced Drawing API                                                                                                    | 4                                                                                              |                                      | 102      | Col 40      |
| Advanced API                                                                                                    |                                                                                                |                                      |          | OK Cancel   |

ESPESSURA = SheetMetal.GetActiveStyle()

8. Repita o procedimento anterior para as opções *FlatExtentsLength* e *FlatExtentsWidth* (1) e substitua os valores **extents\_length** e **extents\_width**, respectivamente, por **COMPRIMENTO** e **LARGURA** (2).

| Edit Rule: DIMENSOES                                                                                                    |                                                                                                    |                  |          | ?           |
|----------------------------------------------------------------------------------------------------|----------------------------------------------------------------------------------------------------|------------------|----------|-------------|
| Snippets #                                                                                                    | Model Options Search and Replace Wizards                                                                                                    |                  |          |             |
| System Custom                                                                                                    | B-49 SHEET_METAL_ILOGIC.ipt                                                                                                    | Parameters Names |          |             |
| ***         ***           ©: Components         *           ©: Properties         *           ©: Excel Data Links         *           ©: Pratis         *           ©: Features         *           ©: Measure         *           Work Features         *           *         *           *         *           *         *           *         *           *         *           *         *           *         *           *         *           *         *           *         *           *         *           *         *           *         *           *         *           *         *           *         *           *         *           *         *           *         *           *         *           *         *           *         *           *         *           *         *           *         *           *         *                                                                                                    | - Jr, Model Parameters<br>- Jr, Steek Metal Parameters<br>⊕ ∰ Folded Model<br>⊕ ∰ Flat Pattern                                                     | Parameter        | Equation |             |
| tip: Document<br>tip: Run Other<br>tip: BoM<br>tip: Math<br>tip: Strings<br>tip: Variables<br>tip: Material Properties<br>tip: Material Properties<br>tip: Material | ③ □ ※ 歐 图 9 ○ 詳 譯 三 일 If<br>ESPESSURA = SheetMetal.GetActiveStyle<br>COMPRIMENTO = SheetMetal.FlatExtents<br>LARGURA = SheetMetal.FlatExtentsWidth | c()<br>Length    | 0        | 4<br>•<br>• |
| Advanced Drawing API                                                                                                    | <                                                                                                    |                  |          | + Col 29    |
| Advanced API                                                                                                    |                                                                                                    |                  |          | OK Cancel   |

COMPRIMENTO = SheetMetal.FlatExtentsLength LARGURA = SheetMetal.FlatExtentsWidth

9. Os valores de comprimento e largura coletados nas variáveis criadas nas etapas anteriores não estão arredondados, sendo assim, precisaremos acrescentar a variável de arredondamento *Round* ao trecho de código existente. Veja abaixo o trecho com a variável de arredondamento *Round* :

```
ESPESSURA = SheetMetal.GetActiveStyle()
COMPRIMENTO = Round(SheetMetal.FlatExtentsLength,0)
LARGURA = Round(SheetMetal.FlatExtentsWidth,0)
```

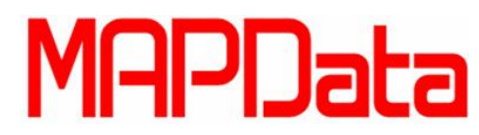

No trecho acima o valor "0" define o fator de arredondamento para casas decimais. Usando o valor "0", sempre teremos um numero inteiro.

 Para facilitar as próximas etapas, vamos concatenar os valores das variáveis ESPESSURA, COMPRIMENTO e LARGURA em uma variável chamada DIMENSOES. Veja abaixo o trecho de código para criar a variável DIMENSOES.

DIMENSOES = ESPESSURA & " x " & COMPRIMENTO & " x " & LARGURA

Obs.: os valores digitados entre aspas (" ") são textos fixos, inclusive espaços.

11. Na caixa de dialogo *Edit Rule*, no *Browser System*, expanda a categoria *iProperties* e, em seguida, dê um duplo clique na opção *Custom*. Substitua o valor "PropertyName" do trecho de texto que foi adicionado a caixa de textos pelo nome da propriedade *Custom* desejada, neste caso, "DIMENSOES".

| Edit Rule: DIMENSOES                                                                                                    |                                                                                                    |                                                                                                    |          | ? ×    |
|----------------------------------------------------------------------------------------------------|----------------------------------------------------------------------------------------------------|----------------------------------------------------------------------------------------------------|----------|--------|
| Snippets n                                                                                                    | Model Options Search and Replace Wizards                                                                                                    |                                                                                                    |          |        |
| System Custom                                                                                                    | SHEET_METAL_ILOGIC.ipt                                                                                                    | Parameters Names                                                                                                    |          |        |
| Parameters     Components     Components     Prost Number    Revision Number    Title     Subject     E                                                                                                    | /y Model Parameters<br>/y Sheet Metal Parameters<br>⊕r∰ Folded Model<br>⊕r∰ Flat Pattern                                                                                                    | Parameter                                                                                                    | Equation |        |
| - Styles in Addenial<br>- Material<br>- PartColor<br>- Mass<br>- Volume<br>- Area<br>- CenterOfGravity<br>- Propertex-Value (asky )<br>- MassofComponent<br>- MassofComponent<br>- AreaOfComponent<br>- AreaOfComponent<br>- CenterOfGravityOfComp<br>- Excel Data Links<br>- Prestures<br>- Freatures<br>- Freatures | A Comparison of the second second secon | henEnd If • Keywords • Operators • 🖗<br>()<br>tentsLength, 0)<br>sWidth, 0)<br>IMENTO 6 " x " 6 LARGURA<br>5•1<br>3 | In 8     | Col 41 |

iProperties.Value("Custom", "DIMENSOES")

12. Para finalizar, vamos preencher a propriedade customizada **DIMENSOES** com o valor da variável **DIMENSOES**. Veja abaixo o código com a relação de igualdades.

| Edit Rule: DIMENSOES                                                                     |                                                        |                                      | ? <b>**</b> |
|------------------------------------------------------------------------------------------|--------------------------------------------------------|--------------------------------------|-------------|
| Snippets                                                                                 | Model Options Search and Replace Wizards               |                                      |             |
| System Custom                                                                            | G - SHEET_METAL_ILOGIC.ipt                             | Parameters Names                     |             |
| <b>玲 玲</b>                                                                               | $f_x$ Model Parameters<br>$f_x$ Sheet Metal Parameters | Parameter                            | Equation    |
| Parameters                                                                               | (史·伊) Folded Model<br>④ 네 Flat Pattern                 |                                      |             |
| ···· Styles in English                                                                   |                                                        |                                      |             |
| Material                                                                                 | 🚰 🗓 👗 🐚 选 🤊 🍽 🚝 🚝 🚆 IfT                                | henEnd If 🔻 Keywords 👻 Operators 👻 🕜 |             |
| PartColor                                                                                | ESPESSURA = SheetMetal.GetActiveStyle                  | 0                                    |             |
| ··· Volume                                                                               | COMPRIMENTO = Round (SheetMetal.FlatEx                 | tentsLength,0)                       |             |
| Area                                                                                     | LARGURA = Round (SheetMetal.FlatExtent                 | sWidth,0)                            | E           |
| CenterOfGravity     Properties.Value (ass'y)     MaterialOfComponent     MascOfComponent | DIMENSOES = ESPESSURA & " x " & COMPR                  | IMENTO & " x " & LARGURA             |             |
| ···· VolumeOfComponent                                                                   | iProperties.Value("Custom", "DIMENSOE                  | S") = DIMENSOES                      | -           |
| AreaOfComponent                                                                          |                                                        |                                      | *           |
| CenterOfGravityOfComp                                                                    | 1                                                      |                                      | Ŧ           |
| Excel Data Links                                                                         | ٠                                                      |                                      | 4           |
| H- Parts                                                                                 |                                                        |                                      | Ln 10 Col 1 |
|                                                                                          |                                                        |                                      | OK Cancel   |

iProperties.Value("Custom", "DIMENSOES") = DIMENSOES

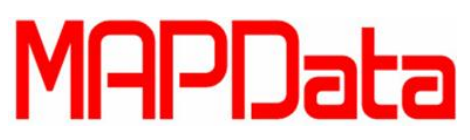

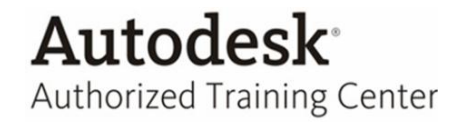

- 13. Clique em *OK* para criar a regra.
- 14. Acesse novamente a aba *Custom* da caixa de diálogos *iProperties* para verificar o valor que foi preenchido na propriedade customizada **DIMENSOES**.

| SHEET_METAL_ILOGIC.ipt iProperties General Summary Project Status Custom Sa Name: Type: Text Value: | Ve Physical<br>Add<br>Delete            |              |
|----------------------------------------------------------------------------------------------------|-----------------------------------------|--------------|
| Name Value Type<br>DIMENSOES 1/2*x 2912 x 2012 Text                                                 |                                         |              |
| · · · · · · · · · · · · · · · · · · ·                                                               | Name Value DIMENSOES 1/2" x 2912 x 2012 | Type<br>Text |
|                                                                                                    |                                         |              |

15. Agora precisamos configurar em que momento a regra **DIMENSOES** será executada para atualizar o valor da propriedade customizada **DIMENSOES**. Neste exemplo deixaremos configurado para a regra seja executada antes que o arquivo seja salvo.

Para fazer essa configuração, acesse a aba Manage e, no painel iLogic, clique em Event Triggers.

16. Na caixa de dialogo Rules Triggered by Events, dê um duplo clique sobre a opção *Before Save Document* e habilite a regra DIMENSOES, em seguida, clique em OK duas vezes para fecha a caixa de dialogo Rules Triggered by Events.

| Rules Triggered by Events                                                                                                    | Choose Rules for Before Save Document | Rules Triggered by Events                                                                                                    |  |
|----------------------------------------------------------------------------------------------------|---------------------------------------|----------------------------------------------------------------------------------------------------|--|
| Run these rules when events occur                                                                                                    | Rules in this document:               | Run these rules when events occur                                                                                                    |  |
| 1월, New Document<br>- 1월, After Open Document<br>- 1월, Before Save Document<br>- 1월, After Save Document<br>- 1월, Close Document<br>- 1월, Any Model Parameter Change<br>- 1월, Property Change<br>- 1월, Pature Suppression Change<br>- 1월, Patt Geometry Change<br>- 1월, Material Change | DIMENSOES                             | Image: State State Stat |  |
| Select Rules      OK Cancel                                                                                                    | Cancel                                | Select Rules      OK      Cancel                                                                                                    |  |

17. Pronto!

Agora você pode fazer alterações em sua chapa para testar a atualização automática das dimensões da chapa na propriedade customizada.

Esta propriedade customizada pode ser usada para preenchimento da lista de peças, preenchimento de legendas e qualquer outra operação que aceite o uso de propriedades (iProperties).